## Procedimento para os encarregados de educação consultarem informações relativas aos seus educandos na plataforma SGE

Dados, Sumários, Assiduidades, Avaliações, Horário, Agenda e Documentação.

1º No seu nagegador (browser: Internet Explorer, Chrome, Firefox, etc) inserir o endereço: <u>https://sge.edubox.pt</u>

÷

2º Na página do SGE insirir as suas credenciais e clicar em "Iniciar Sessão"

|            |                                   |            | Centro de<br><b>Suporte a Clientes</b> |  |
|------------|-----------------------------------|------------|----------------------------------------|--|
| <u>8</u> e | bipv.EEXXXXXXXX<br>enha de acesso | enticação  | Abrir novo Ticket                      |  |
| Recu       | CARTÃO DE COADÃO                  |            | Estado do Ticket                       |  |
| Projetos _ | 00000                             | Notícias _ | 0000000                                |  |

## 3º Na janela que irá aparecer, clicar em "Minha Área"

| Direç              | ção Regional da Educação                                                                                                    | 2019/2020                      | 5:58 27/03/2020 | л-РТ<br>Ф |
|--------------------|----------------------------------------------------------------------------------------------------|--------------------------------|-----------------|-----------|
| Minha Area         |                                                                                                    |                                |                 |           |
|                    | Direção Regional da Educação dá-lhes as boas vindas!<br>Pretendemos que esta plataforma seja um veículo eficiente de dis<br>de informação e comunicação, bem como um espaço de acompa<br>trabalho desenvolvido por alunos e docentes. | sponibilização<br>inhamento do |                 |           |
| Cofinanciado por : |                                                                                                    |                                | -               |           |

4º No menu que irá surgir, clicar em "Dados Escolares"

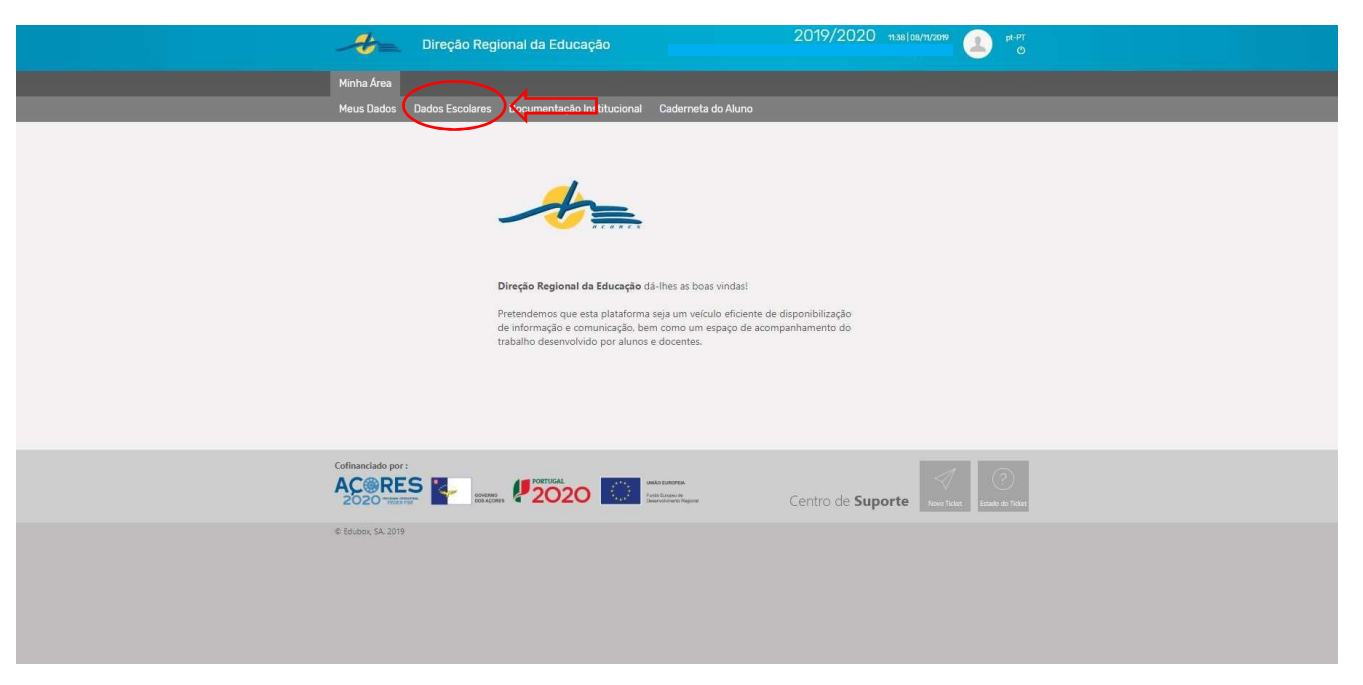

5º Irá surgir uma lista com todos os seus educandos (poderá ser um ou mais). Clicar no aluno que pretende consultar

| <u> </u>    | Direção Regi  | onal da Educação         |                       | 2019/2020            | 16:01   27/03/2020 |   | pt-PT<br>O | Â  |
|-------------|---------------|--------------------------|-----------------------|----------------------|--------------------|---|------------|----|
| Minha Área  |               |                          |                       |                      |                    |   |            |    |
| Meus Dados  |               | Documentação Institucion | al Caderneta do Aluno | Documentação Curricu | ılar               |   |            | н. |
| Comunicação | Institucional |                          |                       |                      |                    |   |            | ч. |
|             |               |                          | Dados Escolares       |                      |                    |   |            |    |
|             |               |                          |                       |                      |                    | • |            |    |
|             |               |                          |                       |                      |                    |   |            |    |
|             |               |                          |                       |                      |                    |   |            |    |
|             |               |                          |                       |                      |                    |   |            |    |
|             |               |                          |                       |                      |                    |   |            |    |
|             |               |                          |                       |                      |                    |   |            |    |
|             |               |                          |                       |                      |                    |   |            |    |
|             |               |                          |                       |                      |                    | ľ |            |    |
|             |               |                          |                       |                      |                    |   |            |    |
|             |               |                          |                       |                      |                    |   |            |    |
|             |               |                          |                       |                      |                    |   |            |    |
|             |               |                          |                       |                      |                    |   |            | -  |

6º Relativamente ao educando selecionado, pode consultar os Dados, Sumários, Assiduidades, Avaliações, Horário, Agenda e Documentação

| Escola Secundària Je<br>3.º Ciclo do Ensino B | Commo Emiliano de Andrade Sisio        |
|-----------------------------------------------|----------------------------------------|
| 3.º Ciclo do Ensino B<br>Recorrente           |                                        |
|                                               |                                        |
| Dados Sumários Assiduidades                   | Avaliações Horário Agenda Documentação |
| Da <del>dos passoais</del>                    |                                        |
| Processo N                                    | 0                                      |
| Non                                           | e                                      |
| Apelid                                        | 0                                      |
| Data de nasciment                             | 0                                      |
| Sex                                           | 0                                      |
| Document                                      | o Cartão Cidadão                       |
| Númer                                         | 0                                      |
| Emitido e                                     | n                                      |
| Arquivo d                                     | e                                      |
| Data de validad                               | e                                      |
| EN .                                          | F                                      |
| Nacionalidad                                  | e Portugal                             |
| Ilt                                           | a Terceira                             |
| Concelle                                      | o Angra do Herolsmo                    |
| Fregues                                       | a                                      |
| Morad                                         | a                                      |
| Ema                                           | a                                      |
| Telefor                                       | e                                      |
| Telemóv                                       | 4                                      |
| Observaçõe                                    | s                                      |
|                                               |                                        |
| Dados do Pai                                  |                                        |
| Nome do P                                     | ii .                                   |
| Telefor                                       | e                                      |
| Telemóv                                       | 1                                      |
| Morad                                         | a                                      |